# 混合式/在线式 共享课程 学生学习手册

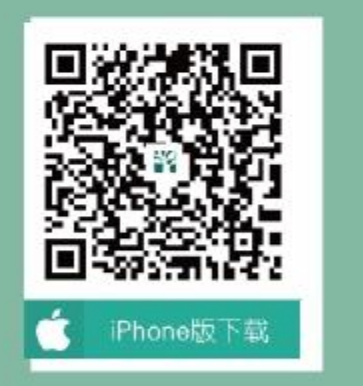

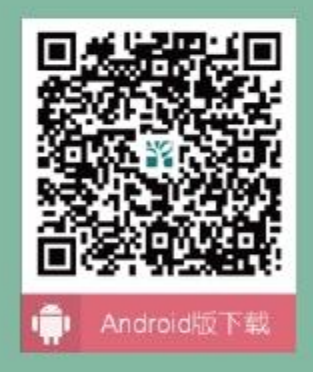

扫描二维码下载智慧树APP

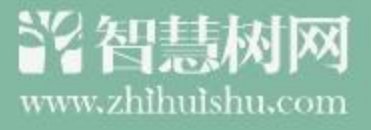

1 报到 2 学习 3 考核 4 成绩 5 收获 6 温馨小贴士

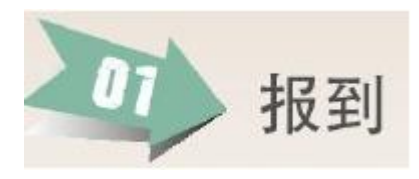

#### 1. 选课阶段

智慧树共享课程的选课方式分两种(学校选课具体使用哪种方式以学校通知为准):

第一种选课方式:在本校教务选课系统选课。

学校通知学生到教务系统选课,学生登录学校教务系统,选课成功后等待学校将您 所选的课程导入智慧树,课程导入完毕后,学生用学号或手机号登录智慧树平台即可看 到课程,确认课程无误后开始学习。

第二种选课方式:用智慧树在线大学选课系统选课。

根据学校通知,学生登录学校指定选课页面选课,选课成功后如课程开始即可学习。 下面请看第二种选课方式步骤介绍:

STEP1:在哪里选课?打开学校通知发的智慧树共享课程选课网址,下面以武汉大学为例说明智慧树选课的具体步骤。

例如: 输入网址 http://portals.zhihuishu.com/whu/shareCourse 开始选课,请 注意页面上方的学校名称,选课时间,退改选时间及选课门数限制等信息。

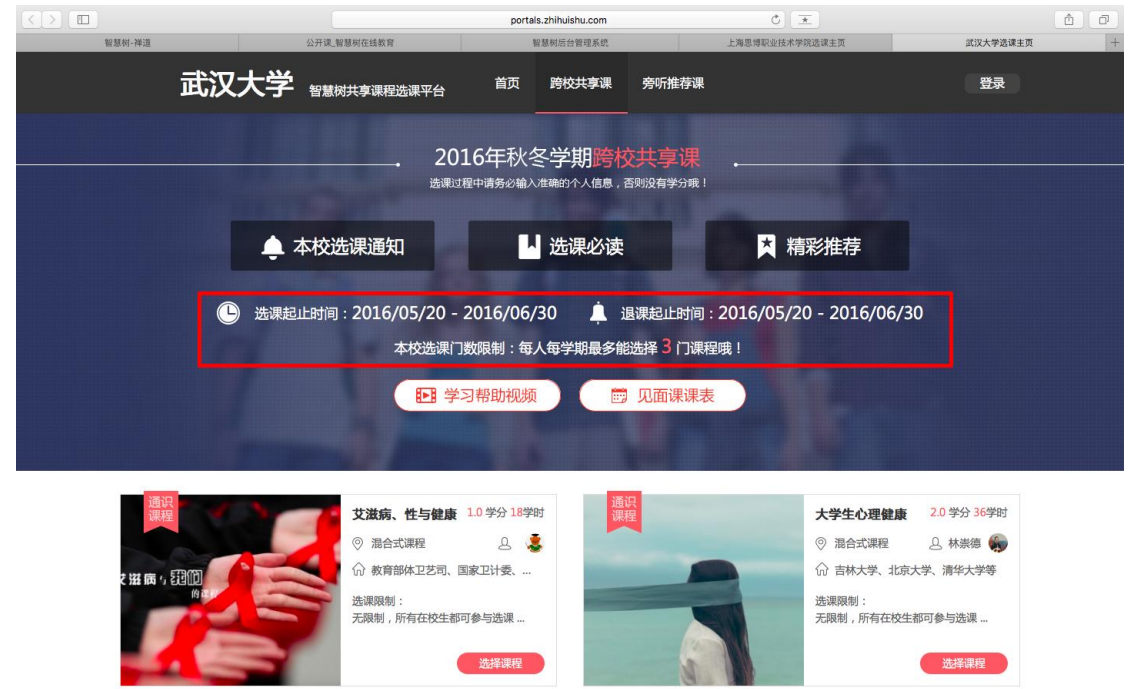

【2016 年秋冬学期跨校共享课】此页面包括了本学期所有能选的跨校课程,在开始正式 选课前请同学们务必认真查看【选课必读】,了解学校对于课程选课的要求,错选、误 选将没有学分哦!了解完选课说明后,请先登录/注册,后开始选课。 STEP2: 登录注册

【登录/注册】时<mark>务必确保所有信息完整准确填写,否则没有学分</mark>。 注意:已有帐号的同学可直接输入账号登录。

| 账号登录 |                                  |                  |
|------|----------------------------------|------------------|
|      | 注册智慧                             | 慧树账号<br><b>∖</b> |
|      | ▲ 武汉大学                           |                  |
|      | <b>2</b> 请输入手机号                  |                  |
|      | ☐ 请输入密码                          |                  |
|      | 自动登录                             | 忘记密码? 立即注册       |
|      | 登录                               |                  |
|      | ・・・・・・・・・・・・・・・・・・・・・・・・・・・・・    |                  |
|      | 立即注册                             | (2) 中 * シ シ A 88 |
|      | <del>元首联号信息</del><br>学号:<br>寿命认证 |                  |
|      |                                  | 출中 °             |

| 完善账号信息 |         |                                   |
|--------|---------|-----------------------------------|
|        |         |                                   |
|        |         |                                   |
|        |         |                                   |
|        |         |                                   |
| 学号:    | 1232222 |                                   |
|        |         |                                   |
|        |         |                                   |
| 姓名:    | 刘栓      |                                   |
|        |         |                                   |
|        |         |                                   |
| 学院:    | 化学院     | × 🕑                               |
|        |         |                                   |
|        |         |                                   |
| 入学年份:  | 请选择     |                                   |
|        |         |                                   |
|        | 2016    |                                   |
|        | 2015    |                                   |
|        | 2014    |                                   |
|        | 2013    |                                   |
|        | 2012    |                                   |
|        | 2010    |                                   |
|        | 2009    |                                   |
|        | 2008    |                                   |
|        | 2007    |                                   |
|        | 2000    |                                   |
|        | 2005    | <b>m A B a b b c c c c 11</b> :45 |

#### STEP3:选择课程

完成注册登录后即可开始正式选择课程,请同学们挑选自己喜欢的课程,将自己喜欢的 课程加入【购物车】。选课时请注意课程的选课信息,错选、误选课程没有学分哦!

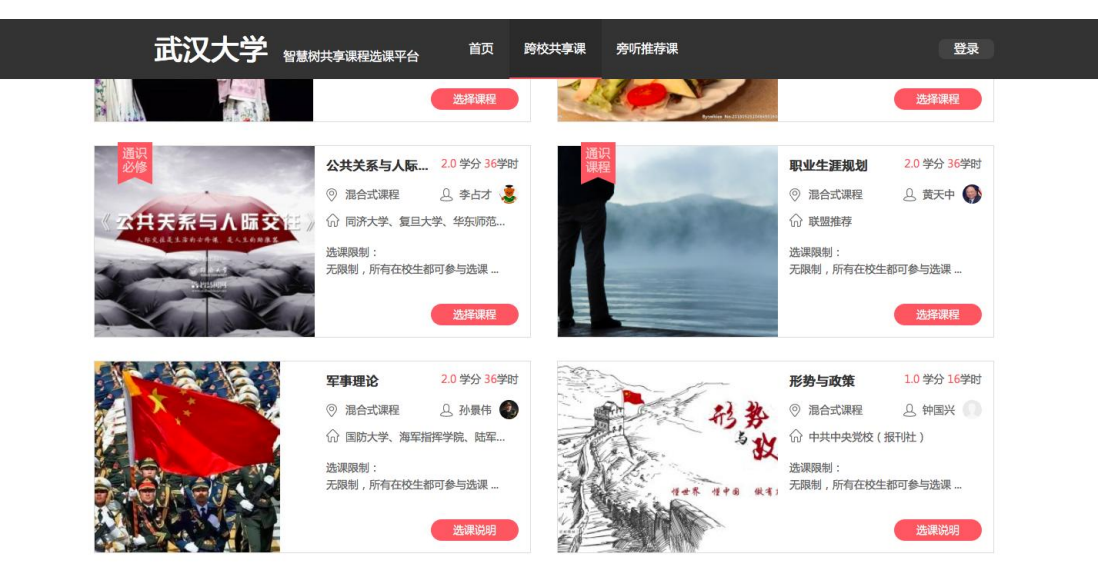

3.1 选课页面中对应选课按钮标记为【选择课程】的,选课成功后,如果课程开始即可 学习,无需等学校导入选课数据。

3.2 选课按钮标记为【选课说明】的课程,需要回到学校教务处系统选课,选课成功后 等待学校导入所选的课程(如下图)。

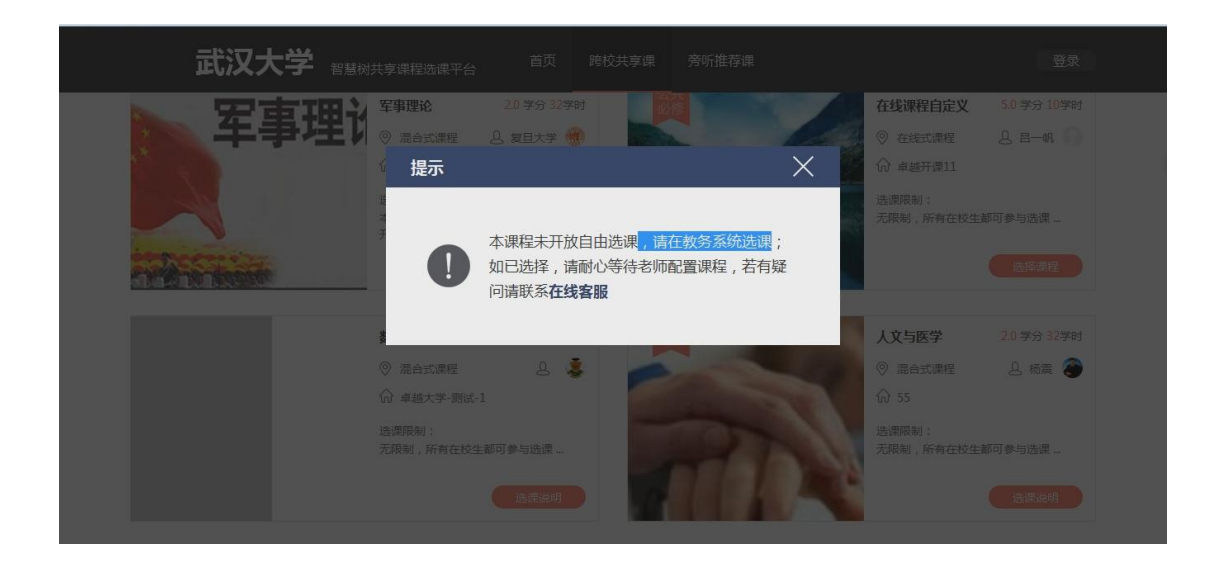

| 武汉大学 翻题 网共美 |                                      |                            |              |                                |                 | *                 |
|-------------|--------------------------------------|----------------------------|--------------|--------------------------------|-----------------|-------------------|
| 军事理计        | 事理论 2.0 学分 32学<br>《军事                | <sup>41</sup><br>I理论》选课课程说 | रंग          | 在线课程自定义<br>◎ 在线式课程<br>命 卓越开课11 |                 | 61                |
|             | 本课程只针对2016级学生选课。<br>本课程只开设5000个选课名额。 |                            |              | 选课限制:<br>无限制,所有在校生!            | 都可参与选课…         |                   |
|             | 请仔细查看课程选课说     确定                    | 明,确保符合要求,否则                | "没有学分哦!<br>肖 | 人文与医学                          |                 |                   |
| i<br>€      | · 混合式课程                              | •                          |              |                                | 🔔 杨震 🔕          | E                 |
| 选<br>无      | 课限制:<br>限制,所有在校生都可参与选课…<br>选课说明      |                            | 772          |                                | <b>第可参与选课</b> … |                   |
| e e e       |                                      |                            |              | 🖹 🕐 🍦 👪                        | ◆l () & 20 E    | 11:45<br>2016/6/3 |

STEP4: 提交、确认课程

所有课程都加入【购物车】后即可【提交、确认课程】,请再次确认课程的详细信息以 免选错课程。

| 武汉大学 智慧树共享课程选课平台                      | 首页 跨校共享课 旁听推荐课                                                                              | ●<br>● 刘辁 →                                         |
|---------------------------------------|---------------------------------------------------------------------------------------------|-----------------------------------------------------|
| · · · · · · · · · · · · · · · · · · · |                                                                                             | ★ 定义 5.0 学分 10学时<br>星 島 日一帆 ①                       |
| 军事理论                                  | <b>至事理论</b> 2.0<br>开景参师: <u>第</u> 旦大学/<br>选课职制:<br>本课程只有以下年级学生可选课: 2016级<br>本课程只开设5000个选课名额 | 学分 32 学时 11 (2) (2) (2) (2) (2) (2) (2) (2) (2) (2) |
|                                       | 在线课程自定义 5.0<br>开课老师: 昌一帆/卓绝开理11<br>法课限制:<br>无限制,所有在论生都可参与法课                                 | 学分 10 学时<br>20 字分 12学时<br>12 品 杨震 🌍                 |
|                                       | 确定 取消                                                                                       | <sup>在校生都可多与选课</sup> 。                              |
| 🐵 👜 🗄 🕘                               |                                                                                             | 📓 🕐 🦸 🤮 🐟 📀 .all 🌵 象 💹 🛱 2016/6/3                   |

STEP5:选课成功

确认课程后,此时会直接登录进入智慧树网,会出现"选课成功"的提示,同时课程会 加入你的个人【在线学堂】,如果课程已开始,即可开始学习。如果课程尚未开始请在 课程开始后抓紧学习以免影响成绩!

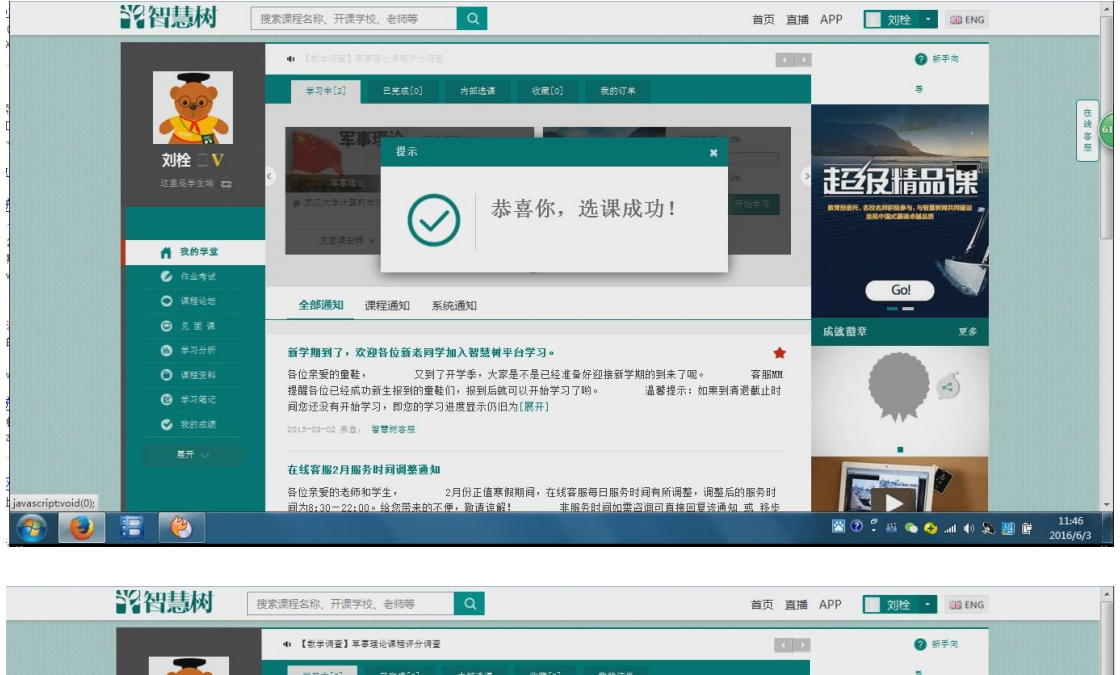

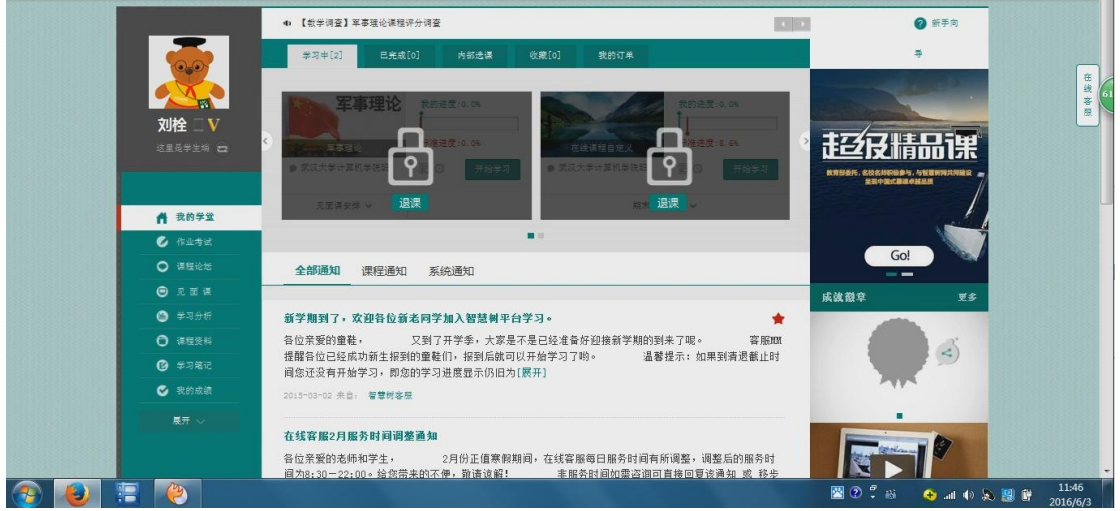

### 2. 登录报到

新学期开学后,在智慧树首页登录平台报到。首次登录同学们都需使用【学号登录】的 方式,否则课程不能正常学习哦!

以下为【学号登录】的具体步骤:

STEP1: 打开智慧树网【登录】页, 输入个人信息。

登录智慧树网: www.zhihuishu.com, 点击页面右上角【登录】按钮进入登录页面,选择【学号登录】的方式。此页面需输入的个人信息包括:学校、学号,如果是初次登录,此页面输入的密码为初始密码: 123456;如果你曾成功登录/注册过,则此处密码请输入自行设置的密码。

|    |        | and s          | 24                         | 1         |                   |   |
|----|--------|----------------|----------------------------|-----------|-------------------|---|
|    |        | EALER/PA       | (A)                        |           | 和成的一些<br>前半 快乐 磷价 | 值 |
|    | 欢迎登录智  | 慧树             | Cal-                       | _b=       |                   |   |
| 14 | 南的人学校  |                | MILTONS 2                  |           |                   |   |
|    | 建筑入学校  |                |                            |           |                   |   |
|    | 建输入密码  |                | 1                          |           |                   |   |
|    | 2888 C | 612/09/1       |                            |           |                   |   |
|    |        | A CAESARTINITA | for a per light house at R | BIOLICH N |                   |   |

STEP2:激活手机号,设置登录密码 对于初次登录的用户此处需进行【手机号验证】并【修改登录密码】。设置完成后,下 次用此处输入的手机及设置的密码在【手机登录】下也可快捷登录学习哦!

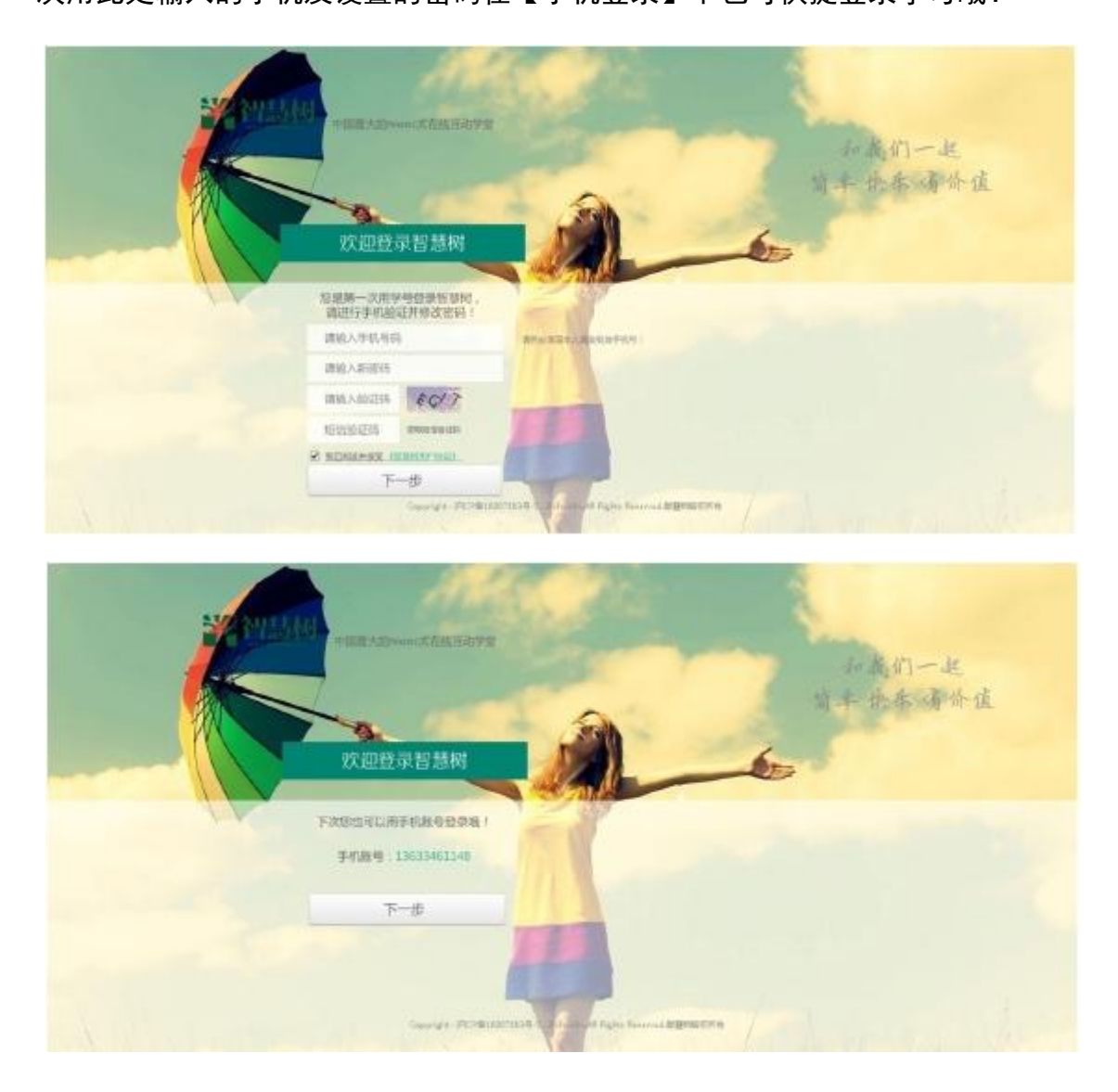

#### STEP3: 确认课程,开始学习

登录成功后进入【在线学堂】,如果您尚未确认完课程,在【在线学堂】首页可点击"确 认课程",报到成功。确认完成后如课程已经开始,点击课程卡片上的【开始学习】就 可以进行线上学习了,请同学们抓紧时间学习,否则会影响成绩。

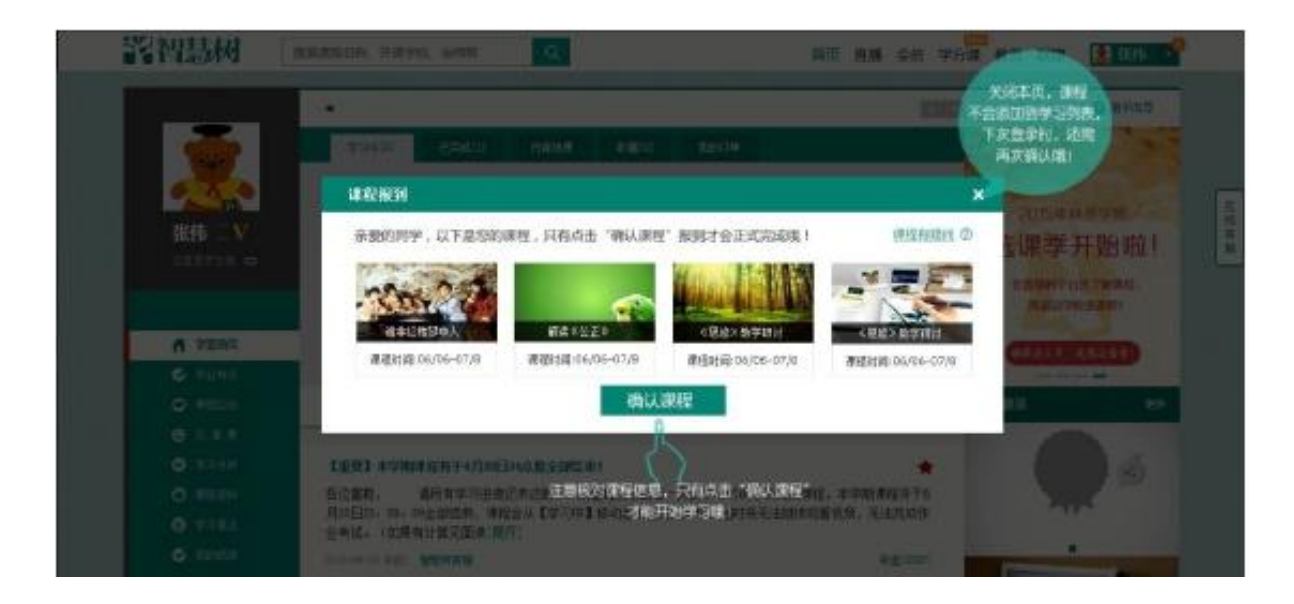

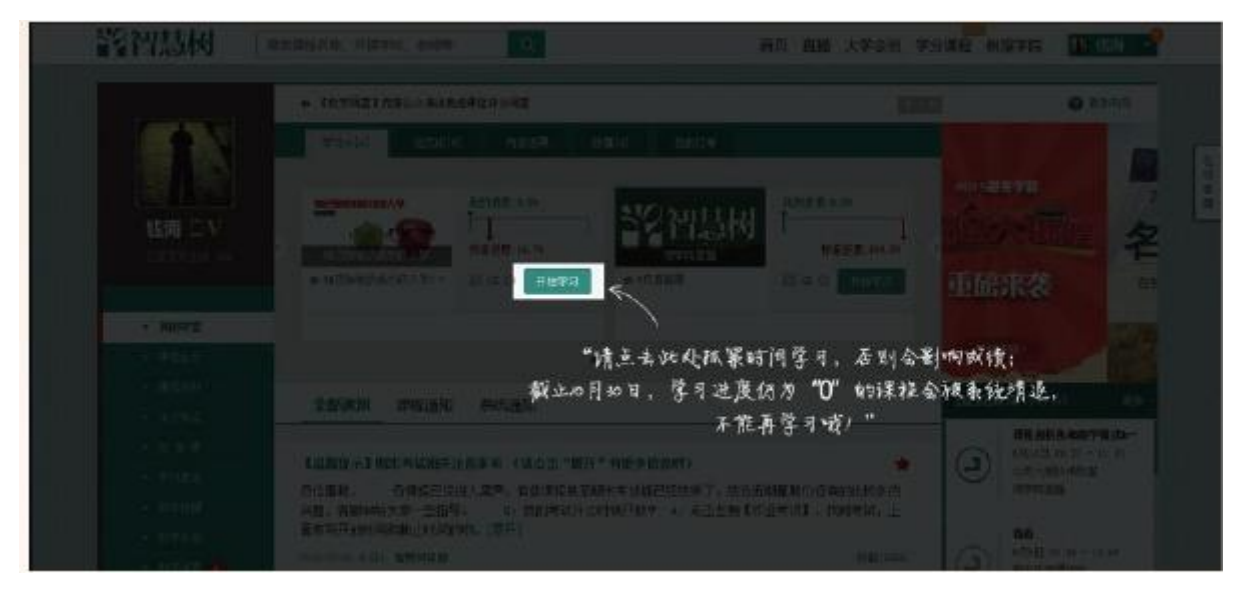

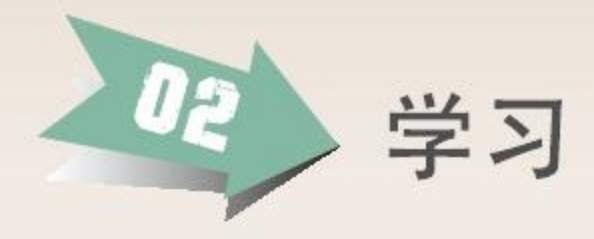

# 1.查看【教学计划】

了解课程的在线学习及见面课 学习安排,全面把握学习进 度。具体可以在【教学计划】 栏目查看。

【温馨提示】: 在线式共享课 程没有见面课安排哟!

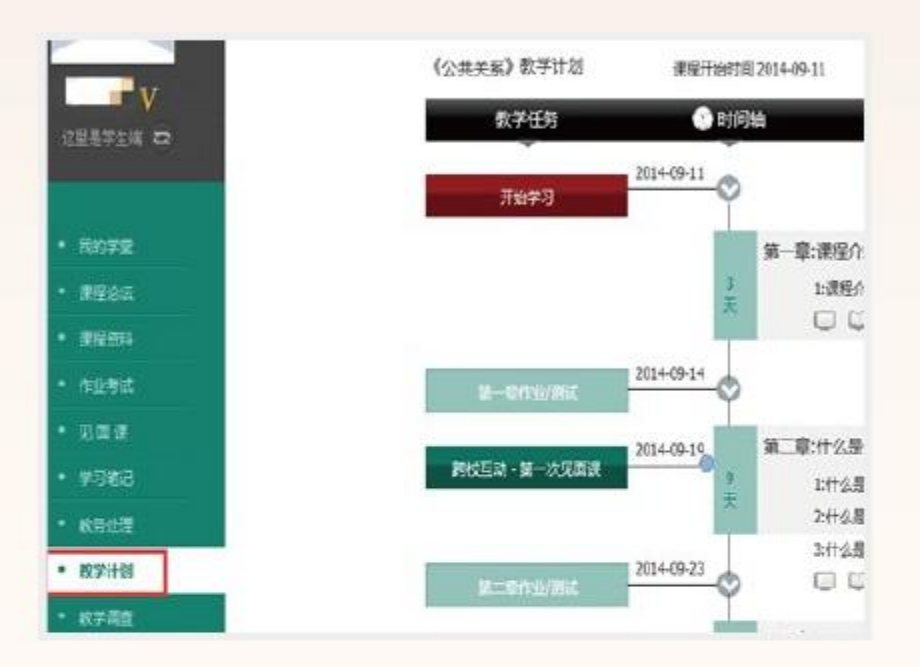

## 2.在线教程学习

#### ■【视频观看】

登录智慧树网 www.zhihuishu.com,进入个人账号。【我的学堂】课程列表中,点击课程 图片或【继续学习】按钮,进入进阶式教程的学习,每个章节的课程视频可重复观看,学 透知识点。

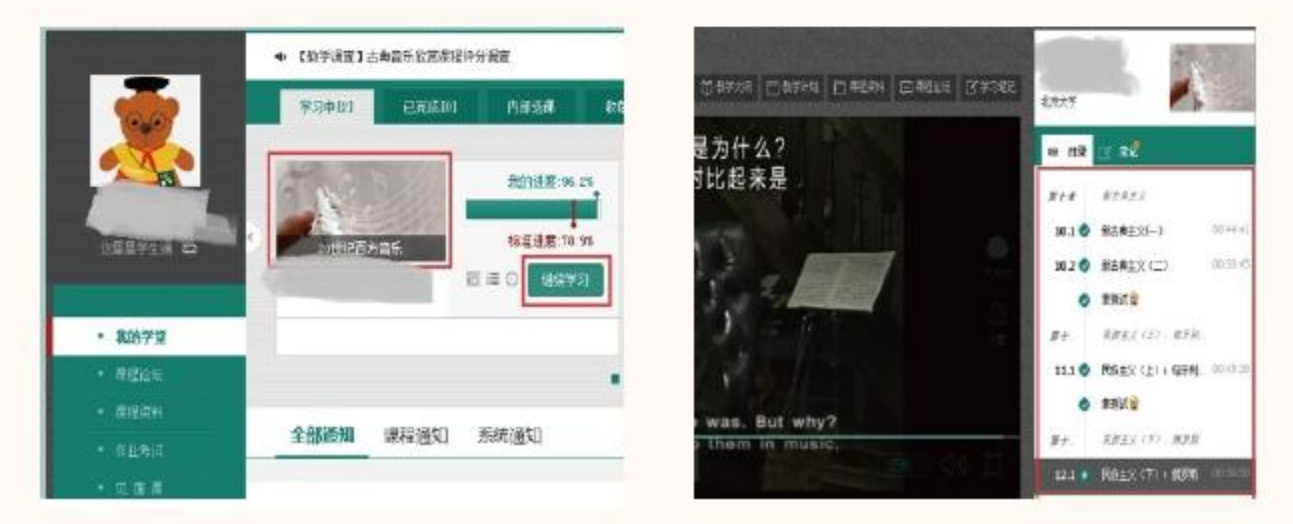

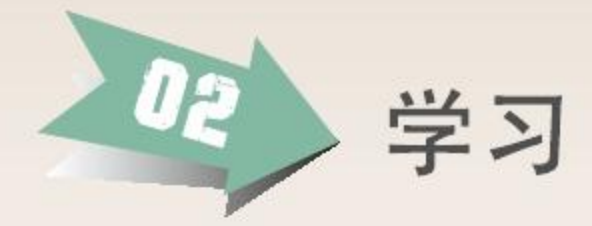

■【作业考试】

在线按时完成每个章的作业和考试,作为成绩的重要组成部分。

| 2.44                                            | NR.                                                               |                                        | 1-001X82                                                             | Seta State                                                                                                    |
|-------------------------------------------------|-------------------------------------------------------------------|----------------------------------------|----------------------------------------------------------------------|----------------------------------------------------------------------------------------------------|
|                                                 |                                                                   |                                        | L B HELMONDERFE HERM R-4 KREE HE<br>REME HALLING R R R 4 REME<br>R R | terrashani<br>delatation<br>terrashani<br>terrashani |
| - 1077<br>- 2005<br>- 2005<br>- 200             | RADIA CALL<br>BELL LALL<br>BELL I<br>BELL I<br>BELL I<br>BELL ALL | 지 및 한호<br>3808 주소가<br>82598 00+1-4     | 8-391 UBD-1<br>1 (99-380-0-5)<br>3 2-32-58-57-04(2-38)<br>- 1 39-3   | ana<br>Bibini d                                                                                                    |
| • 82414<br>• 2127<br>• 2128<br>• 2128<br>• 2128 | 81.0000000<br>81500 00000<br>91500 1<br>10200 80.0<br>10200 10200 | 유 3 8월<br>2680 <b>주47</b><br>8289 파ංකය | L THER<br>L HER<br>2 CARAGODIN<br>BILINE PRODUCTION                  |                                                                                                    |
|                                                 |                                                                   |                                        | A larest                                                             |                                                                                                    |

#### ■【课程论坛】

在这个版块,同学们既可以针对知识点等课程相关问题进行提问,得到老师和助教的帮助,还 可以进行班级内讨论和所有教学班的共同探讨。线上交流更便捷,沟通更流畅。

| RATE A.                   | 讨论版块                              | E3             | 活跃讨论                      |
|---------------------------|-----------------------------------|----------------|---------------------------|
| <ul> <li> 建程论任</li> </ul> | <b>植彩内窗分享</b>                     | 公共委任           | 1                         |
| 建亚拉科                      | 这里汇聚集了两学们的播放讨论。供两学们在学习中参考。        |                |                           |
| 作业为试                      | 查节讨论 (当帖·留帖: 18/18)               | 应共振体           | 萬一天· 签个赋· 实布于(3014/09/19) |
| 目前课                       | 李篪读谢求政生的讨论具体意,强小讨论贡丽让细节重加立体。      |                |                           |
| <b>学习笔记</b>               | <b>在线宫服</b> [总帖/新帖: 198/198]      | 0.44.6514      | 不知道为什么最后的结计构成试觉局然已经成支上去了  |
| (R)(HB                    | 我们是智慧树在这篇版团从。她果你向关于系统问题家对智慧树有什么好的 |                | 本会議支布于(30)4/30/88)        |
| t字计划                      | (黑龙江工程学院)项1白由讨论区 (总结/新帖: 1/2)     | 能内质线           | 三教美系发布于(2014/12/14)       |
| right.                    | 版主:学去习   100011頁:2014/08/05       | 1.1007/001103  |                           |
| R1)EH                     | (观摩班)自由讨论区                        | 拼内的诗           |                           |
|                           | Q1211前,2014/11/13                 |                |                           |
| 洗剂组                       | 还有更多讨论》                           | NOBEL CONTRACT |                           |

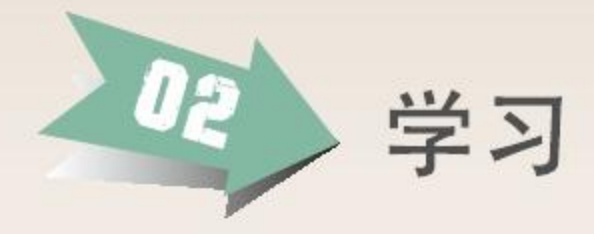

3.见面课学习

【特别提示】:选择混合式共享课程的学生请务必关注见面课学习,该部分 成绩将计入最终总成绩;而在线式共享课程则没有见面课学习安排。

■【课前准备】

同学们可以在教学计划中查看【见面课】的时间和地点,亦可在【见面课】栏目中查看。

| • 85972<br>• 87622                   |                                                                                                    | 新术编程用时间 000235 /d1                     |                           |  |  |  |  |  |
|--------------------------------------|----------------------------------------------------------------------------------------------------|----------------------------------------|---------------------------|--|--|--|--|--|
| - 816701                             | · · · · · · · · · · · · · · · · · · ·                                                                                    | 9340) EEE 928 928                      | Record (Arts)             |  |  |  |  |  |
| • 2.67<br>• 2.67<br>• 9322<br>• 9322 | main hereiche R. Anna an Anna an Anna an Anna an Anna Anna Anna Anna Anna Anna Anna Anna Anna Anna Anna Anna An<br>Rhead | Mit a                                  | B-tant                    |  |  |  |  |  |
| • 877-55<br>• 899-85<br>• 899-85     | NE COLUMN AND AND AND AND AND AND AND AND AND AN                                                                         |                                        | A CROSEN<br>HERE BOKINESA |  |  |  |  |  |
| <b>8</b> 85/4                        | ALCOUR CON                                                                                                    | P BEATCHE<br>1 BH Dimonstra -<br>BTRAN |                           |  |  |  |  |  |
|                                      | Ray data and more a moment to a                                                                                          |                                        | sitti                     |  |  |  |  |  |

课程教师会在【课程通知】中发布课程的相关通知,请同学们及时查看。并根据教师要求,进 行相应的课前准备。如讨论题目、课程计划、完成相应的进阶式教程章节学习内容等。

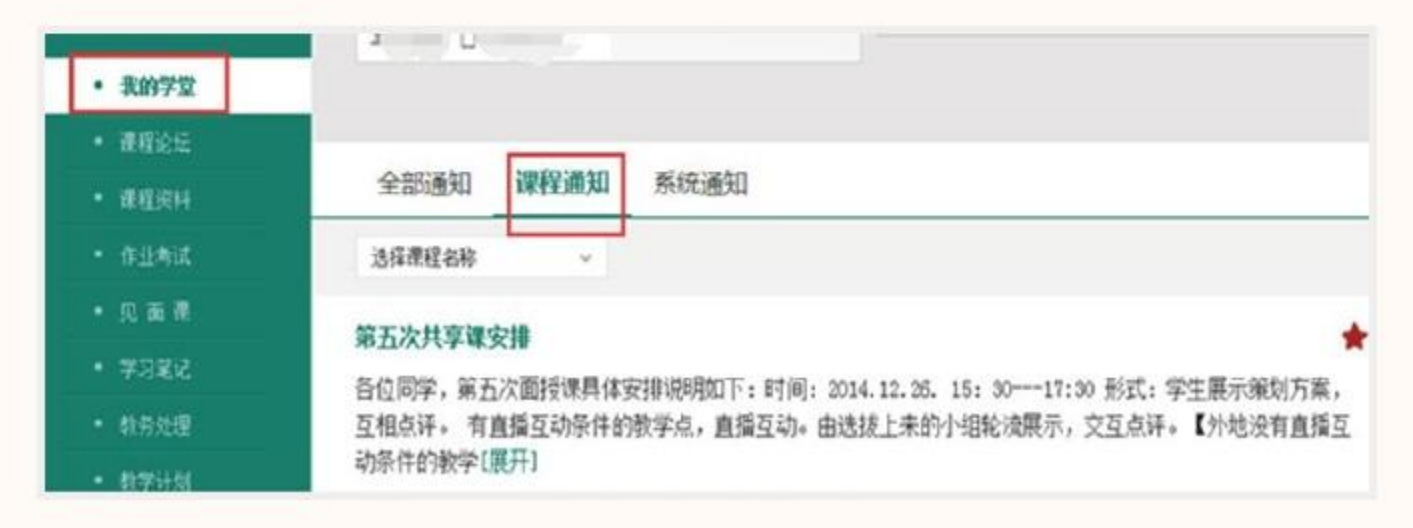

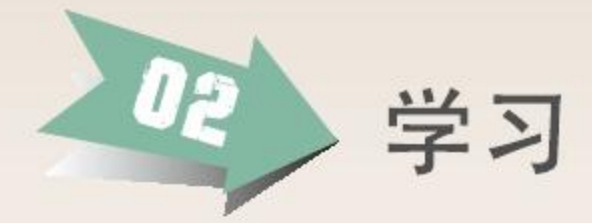

■【见面课中】

见面课分为跨校直播、小组讨论、课程实践等模式。

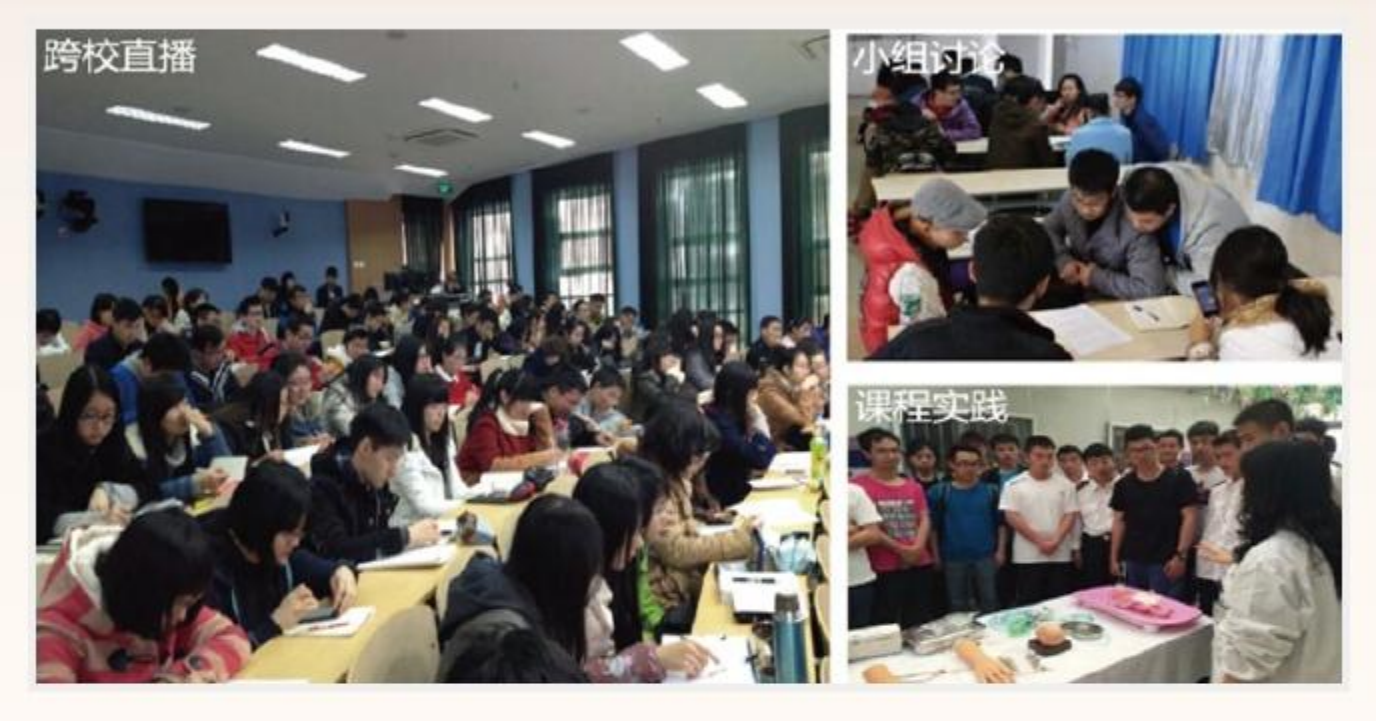

#### ■【见面课后】

为了更好地组织见面课,助教会抽取部分同学,完成课程调查问卷,以便更好了解见面课情况。同学们可以尽情表达自己的想法。

见面课学习是混合式课程教学中的关键环节,至关重要,见面课的出勤和课堂参与会被纳入到 课程总成绩,要记得积极参加哦!

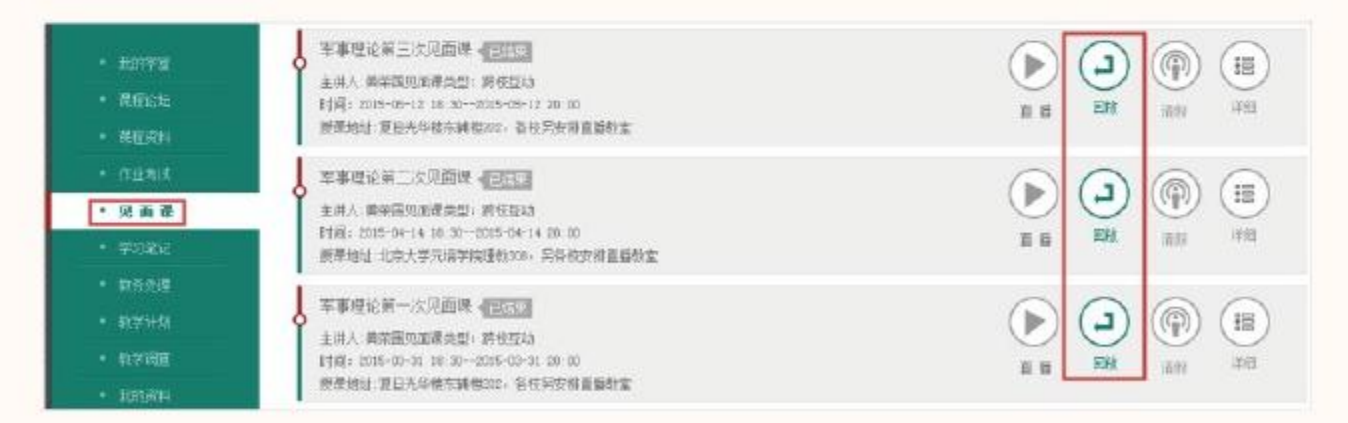

见面课后,同学们还可以在【见面课】栏目中回看直播课的录像。

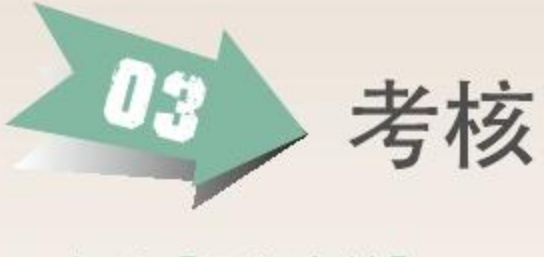

# 1.查看【课程考核】

同学们可以通过【我的学堂】课程列表右侧红框中所示图标,查看课程具体考核方式。

|                                                                          | <ul> <li>【軟学編集】古典最乐论高度程序分词面</li> </ul>                                                           | () 数子和55                                                 |
|--------------------------------------------------------------------------|--------------------------------------------------------------------------------------------------|----------------------------------------------------------|
|                                                                          | 学习中心) 已完成(0) 方形合理 秋葉(0) 我的订单                                                                     | K338 #                                                   |
|                                                                          |                                                                                                  | ·                                                        |
| <ul> <li>         - 我的学堂      </li> <li>         - 教育学堂      </li> </ul> |                                                                                                  |                                                          |
|                                                                          |                                                                                                  |                                                          |
|                                                                          | 全部過知 课程通知 系统通知                                                                                   | 20日式丰富市建学习型政治和                                           |
| • 范围县                                                                    |                                                                                                  | 单影為 🕥                                                    |
| • 学习笔记                                                                   | 【公告】等個數号,近為"小」告"                                                                                 | ****                                                     |
|                                                                          | 管控重要, 截位未完后营营和实行为学生通过规则学等反应"小")言言思念。C表面的以及是。 在此, 提醒广大量鞋们,请不要在视频弹幕(以及智慧树干台任何板块)发送音神"小"于言"或音涉及政治以及 | - R04-77-896.9                                           |
|                                                                          | 其他不肯信息的行为,一经查实,会截回后局(應开)                                                                         | <ul> <li>申证书如注册重量。</li> <li>申证书记录开始像,为什么合法现在;</li> </ul> |
| • ATHE D                                                                 | 10(5-0)-17末回: 留號教客編 非超位39L)                                                                      | • 专注党还已经/康宾,但已经在"已上                                      |

2.考核方式

1) 混合式共享课程的考核方式包括在线学习考核、见面课考核和期末考试三部分。

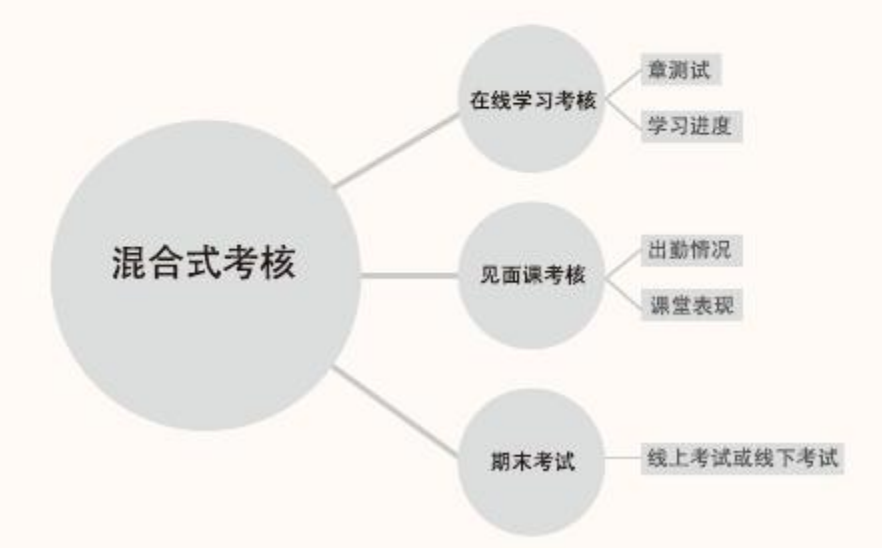

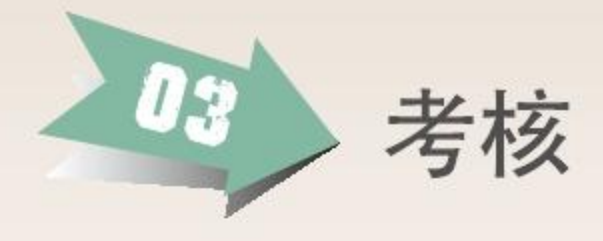

2) 在线式共享课程的考核方式则由在线学习考核和期末考试两部分组成。

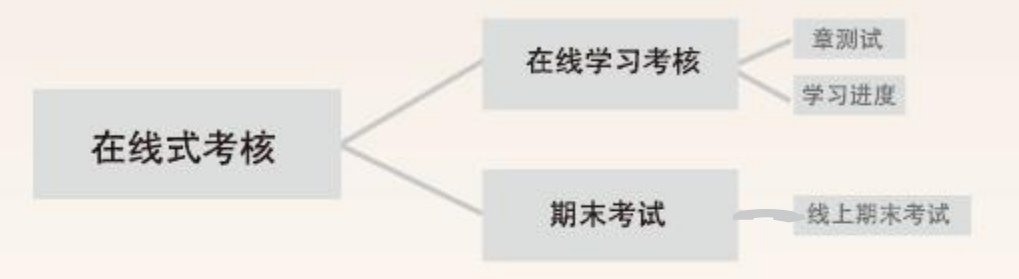

# 3.考核权重

1) 混合式共享课程总成绩构成举例:

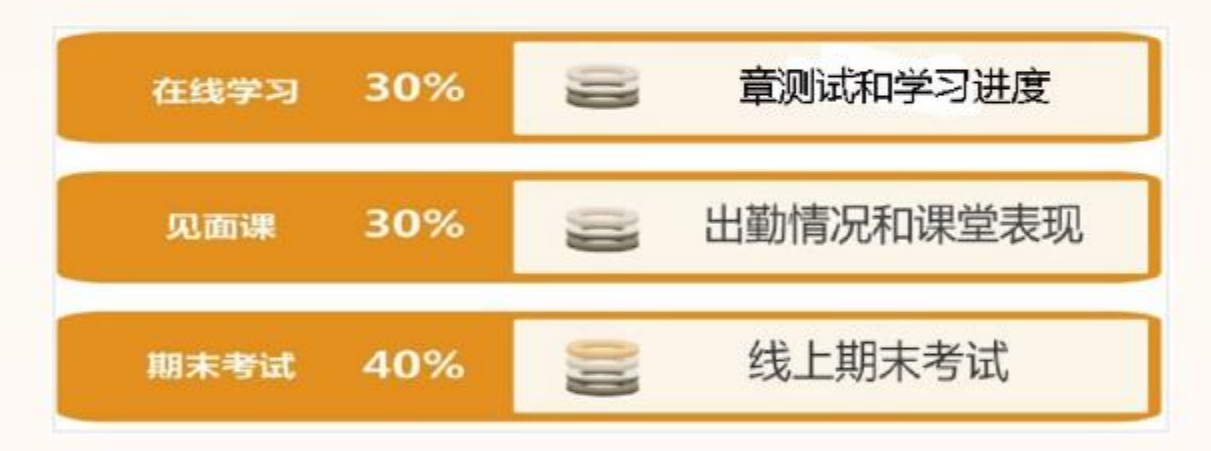

2) 在线式共享课程总成绩构成举例:

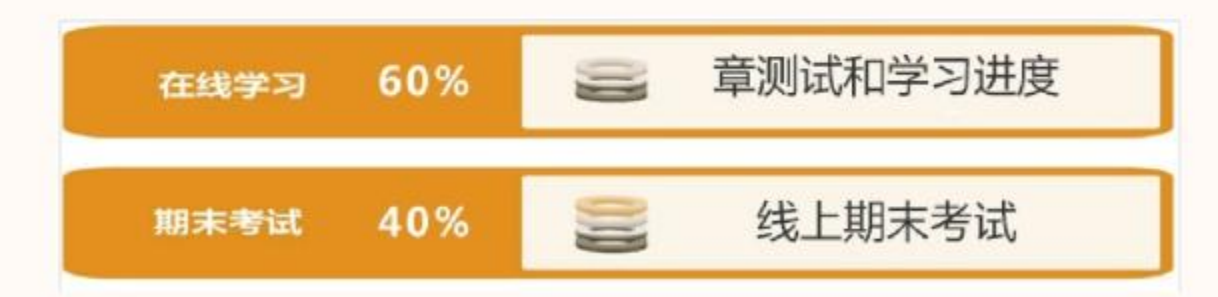

注: 各课程总成绩构成不尽相同, 各部分成绩占比及期末考试形式以各课程教学计划 规定为准。

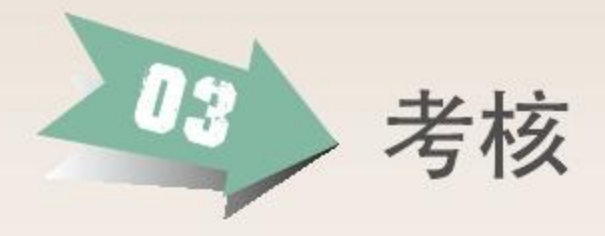

## 4.期末考试

期末考试分在线考试和线下考试两种。在视频学习页的右侧或在【作业考试】列表中查看,在线考试会在规定时间段开放;线下考试具体以何种形式则以各课程的要求为准。

| 日日         12 名名           X2 〇         社主名中的最新地址         00.07.14           X3 〇         新日本市中市市地市           73.1 〇         新市         00.05.5           7.3.2 〇         新市         00.05.5           7.3.3 〇         新市         00.05.5           7.3.3 〇         新市         00.05.5           7.3.3 〇         新市         00.05.5           7.3.3 〇         新田         00.27.44           7.3.3 〇         新田         00.05.5           2.4 〇         A.L.Elemet.commeter.         00.05.00                                            | (40%)      | 思想道德修养与法律基础<br>开始日期 2015-01-02 00:00<br>发布前师 高压裕<br>未交/招交 135/0 | 新<br>載止日期 一<br>題目数型 1<br>作出状态 進行中 | ① 120分钟 |
|----------------------------------------------------------------------------------------------------|------------|-----------------------------------------------------------------|-----------------------------------|---------|
| <ul> <li>・ 転列は登<br/>まれまで、<br/>たたさ<br/>も自主政府間違知真面、□□」はべて<br/>・ 二<br/>東列は登<br/>・ 一<br/>・ 単和は登<br/>・ 一<br/>・ 一<br/>・<br/>・<br/>・</li></ul> | 已交/已刻: 5/2 | 3 ⊕ ∷≣                                                          |                                   |         |

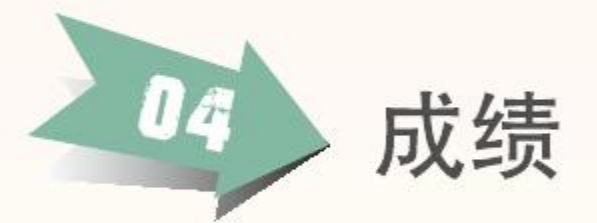

#### ■【成绩组成】

混合式共享课程的完整成绩由线上教程成绩、见面课成绩和期末考核三部分成绩组成。 在线式共享课程的完整成绩由线上教程成绩和期末考核两部分成绩组成。学生的最终成绩 认定具体由各选课学校决定。

#### ■【论坛加分】

在线教程学习中积极参加课程论坛可能获得加分,具体以各课程教学计划规定为准。

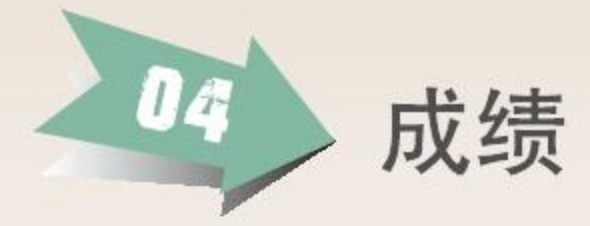

■【成绩发布】

学生的最终学习成绩由课程团队教师确认发布。学生的最终学习成绩以各选课学校的认定为 准。

■【成绩查看】

成绩发布后,由课程团队教师确认发布的成绩可在【我的学堂】右侧【成绩单】中查看。 为了更好的提供共享课程服务,在查看成绩之前,请您先做调查问卷哦!

| 📾 成绩单       |      | 🦲 把我的成绩或证书分享下,让小伙伴们羡慕诚护恨吧」                |         |      |       |      |      |      |      |       |
|-------------|------|-------------------------------------------|---------|------|-------|------|------|------|------|-------|
| ■ 哲学智慧与创新思维 | 查看成绩 | - 101 I I I I I I I I I I I I I I I I I I |         |      |       |      |      |      |      |       |
|             |      | 进的式资格                                     | 731,85% | 论组成图 | 和新華語語 | 制和成绩 | 教授成员 | 本班修名 | 本核样名 | 课程集名  |
| ■ 哲学智慧与创新思维 | 查看成绩 | 4                                         | 25      | 35   | 20    | 95   | 95   | 15   | 478  | 15478 |

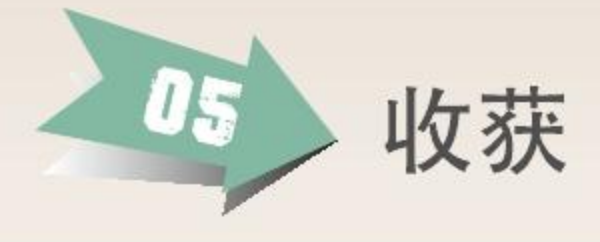

# 同样的时间,更多的收获

- ·领略名家风采,感悟名师智慧。
- ·得到的不仅是学分和修读证明,
- ·更有表达、思辨、倾听、写作的能力。

# 学习更高效、进度你掌握

·随时随地, 快速学, 反复看, 你的学习你做主!

# 更多的同学、更多的友谊

·你将有来全国不同学校的同班同学,跨校园文化、跨专业学科的沟通交流、思维碰撞。

# 名师签名证书 精彩永久呈现

・经课程团队教师确认发布成绩且修读合格的同学,将获得共享课程负责老师签名的修读证明,短暂精彩的学习,永久呈现的记忆。

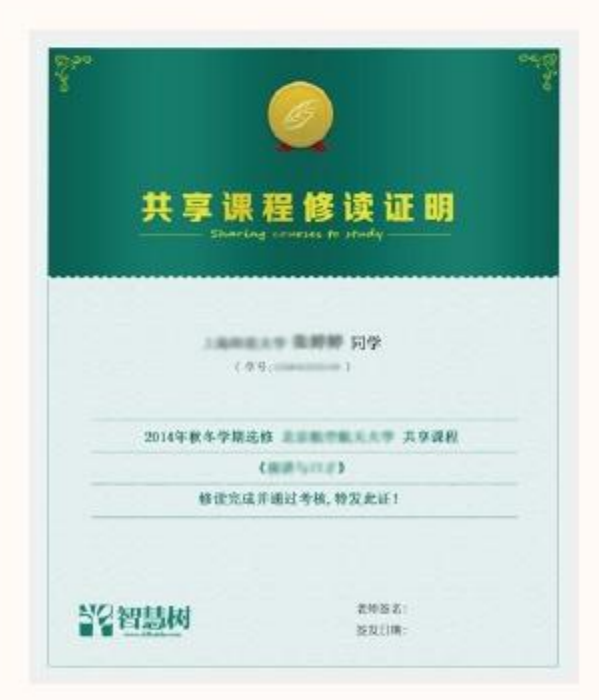

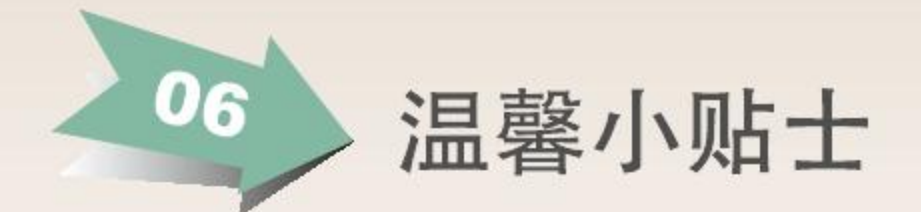

- 1.如何查看学习进度?
- 【我的学堂】课程列表图片右侧可查看自己的学习进度,亦可看到当前应该达到的标准学习进度,全面掌握自己的学习进度情况。

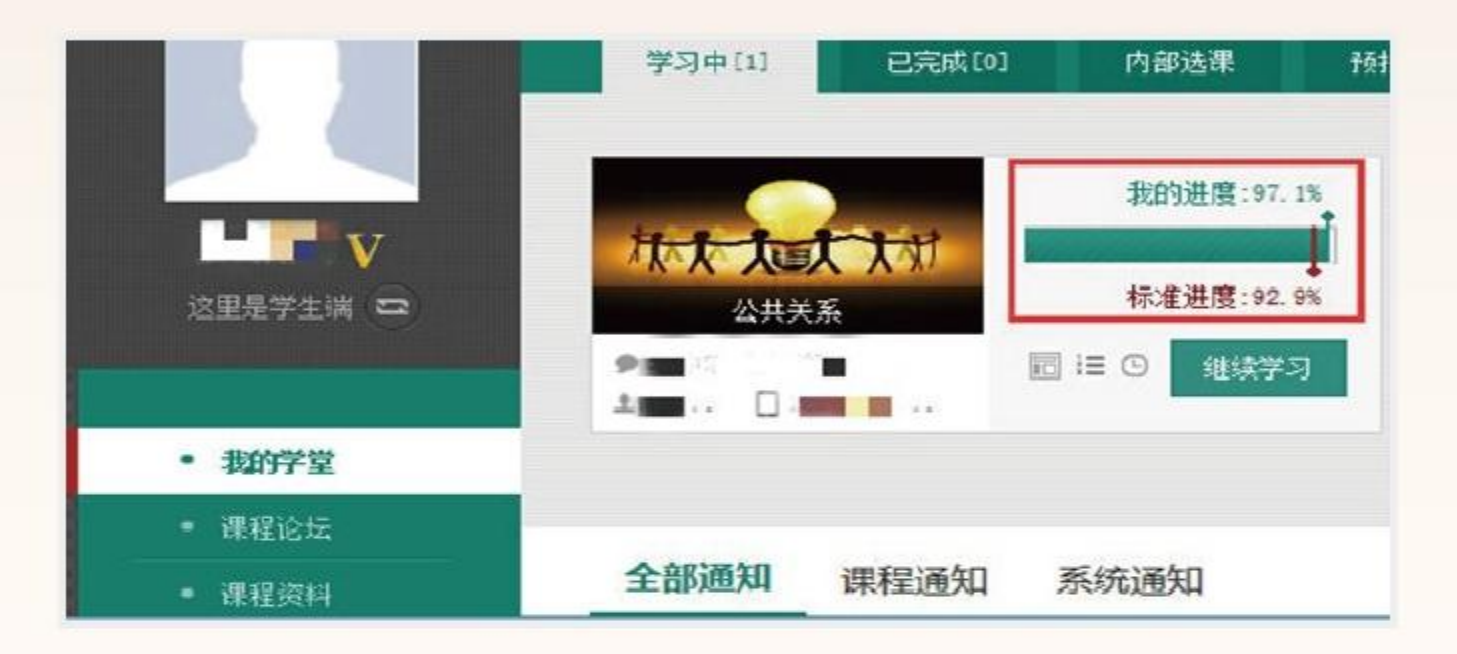

## 2.怎样解决学习中的问题?

登陆智慧树账号后,点开页面右侧【服务工具】,可以通过在线客服、电话向平台反馈问题, 得到解答。也可进入帮助模块,快速解决密码找回等常见问题。

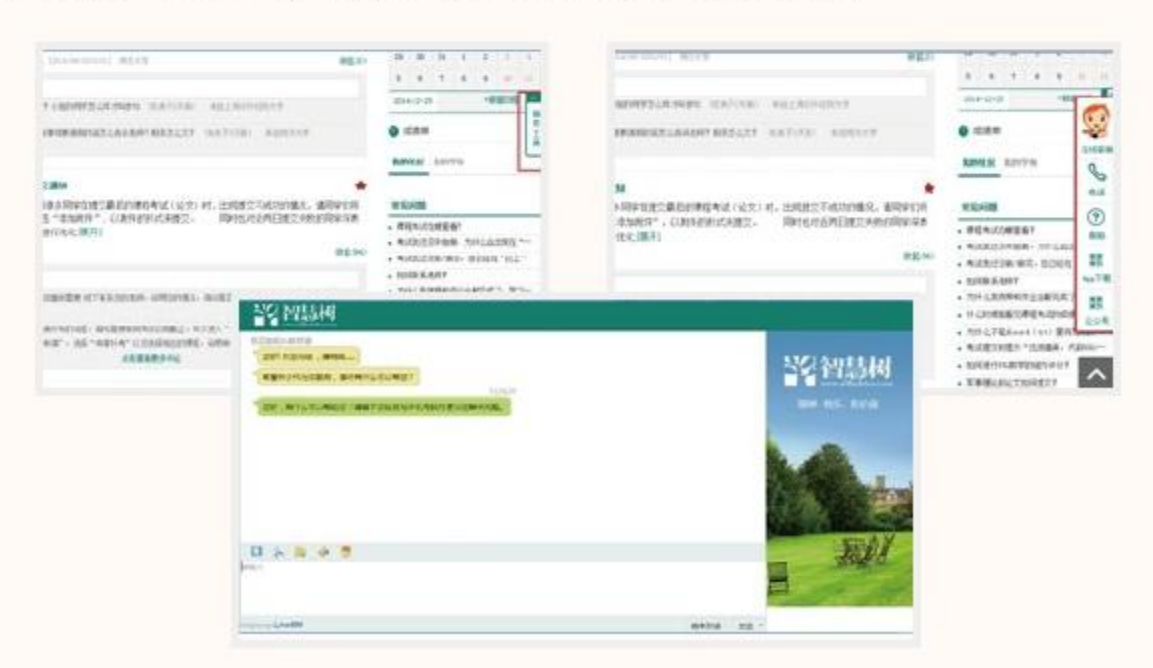

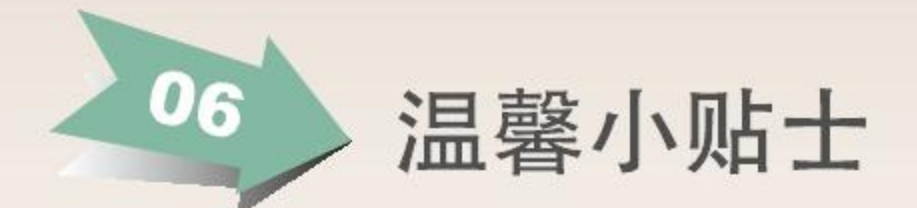

# 3.关注各类教学通知

- 在课程教学运行过程中,如有需要调整的事项会在【课程通知】中发布,也会通过邮箱提醒和APP消息推送,请同学们在平时学习中记得注意关注各类通知哦。
  - ·各类教学通知
  - ·邮箱提醒
  - ·APP消息推送
  - ・订阅微信 (zhihuishu\_2013)

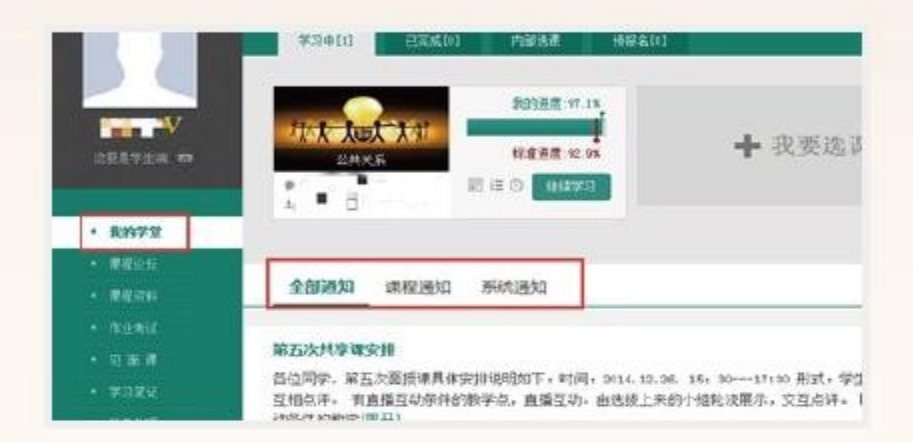

## 4.成绩评定及学分认证?

选课成功后,共享课程成绩与所在学校学分挂钩。成绩评定合格后所获学分转入本校培养方案,所获成绩将计入学校的成绩档案,请同学们务必根据各课程教学设计完成相关学习任务,详情可咨询本校教务处。

## 5.共享课程的事务管理

■ 调班、退课等事务按照选课学校的相关教务管理规定执行。

# 6.智慧树APP下载

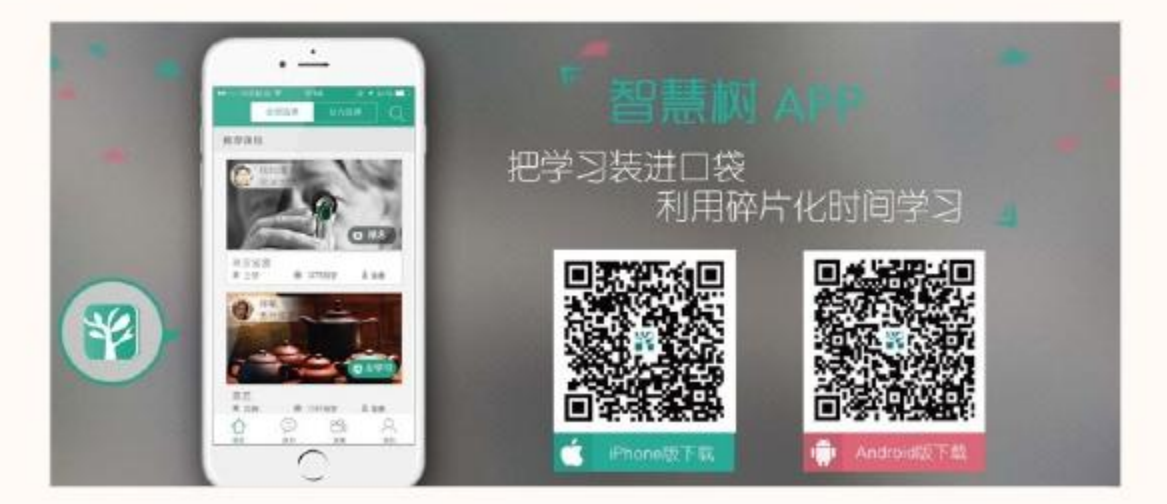

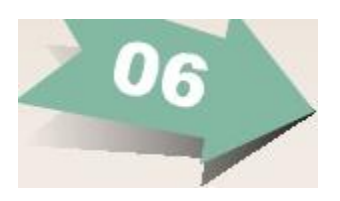

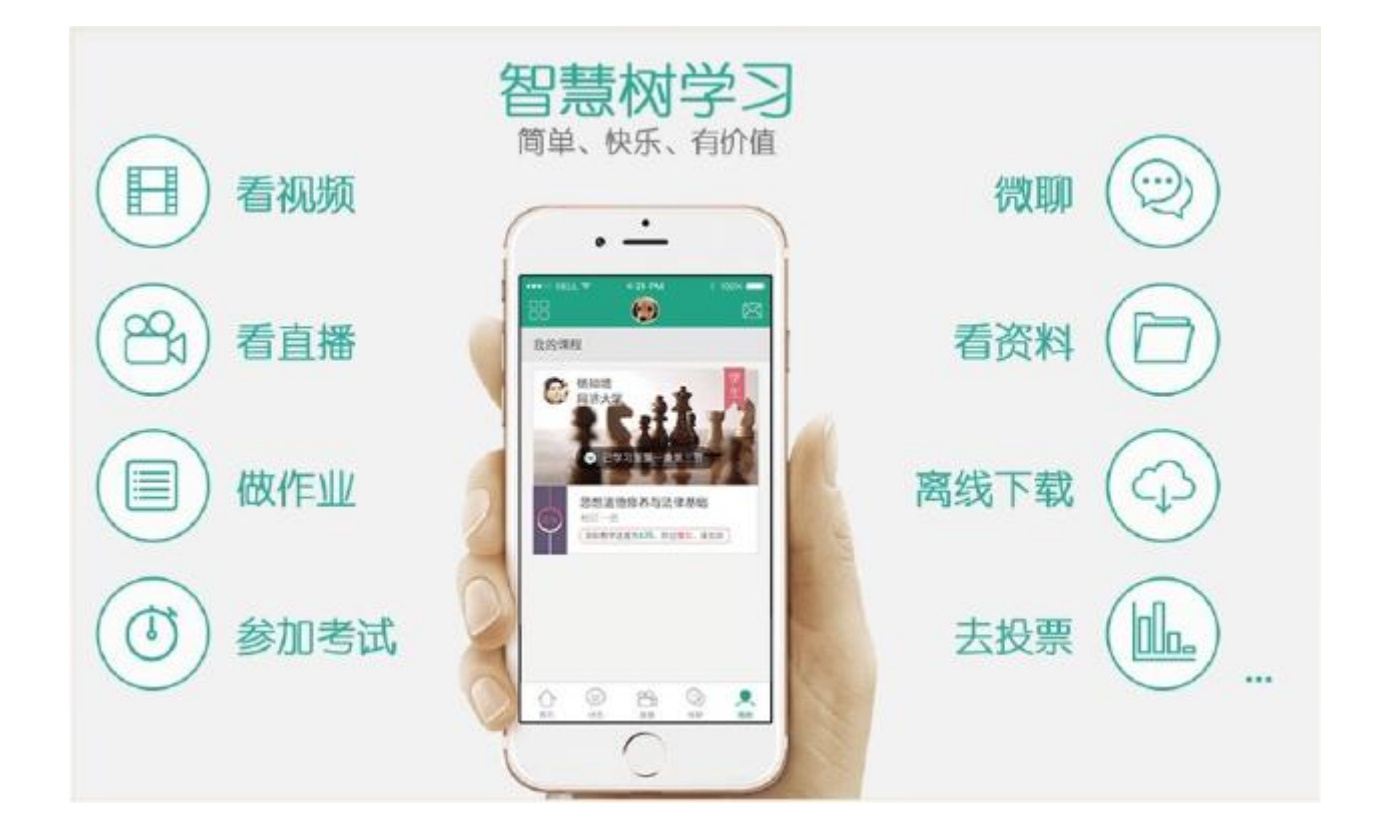

智慧树教学运行服务

2016年8月